### New Supplier Registration Instructions

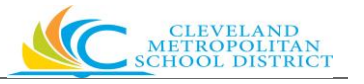

All Suppliers seeking to do business with the Cleveland Metropolitan School District (CMSD) are required to complete the online registration process.

#### Follow the steps below to complete the registration process.

- 1. Type <u>http://clevelandmetroschools.org/Domain/120</u> into your internet search bar.
- Click the Suppler Self Service option on the Procurement/Purchasing menu on the left side of the screen.
- 3. Scroll down to the START HERE section.
- 4. Click New Supplier Registration.
- 5. This will take you to the **Become a Supplier** registrations screen. Click Sign In in the upper right corner of the screen.

| Sign In                                                                                                    |  |  |  |
|----------------------------------------------------------------------------------------------------|--|--|--|
| CLEVELAND<br>METROPOLITAN<br>SCHOOL DISTRICT                                                                                                    |  |  |  |
| Become a Supplier                                                                                                    |  |  |  |
| Welcome to the CMSD Supplier registration site. This site should be used for initial registration only. Please click sign in to start the registration process. If you have already registered as a CMSD Supplier and have updated your contact information, there is no need to re-register. For more information, visit the Supplier Self Service webpage by clicking here. |  |  |  |
| workday                                                                                                    |  |  |  |
| © 2018 Workday, Inc. All rights reserved.                                                                                                    |  |  |  |

6. You will receive this sign in popup box. Click **Create Account**.

| Sig            | n In            |
|----------------|-----------------|
| Email Address  |                 |
| Password       |                 |
| Sig            | n In            |
| Create Account | Forgot Password |

7. Enter a valid email address and password. Password requirements are as follows:

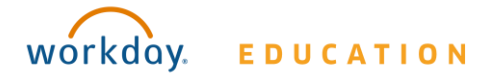

### New Supplier Registration Instructions

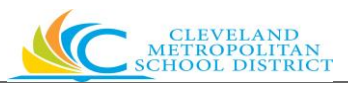

Password must include: An uppercase character. A lowercase character. An alphabetic character. A minimum of 8 characters. A special character. A numeric character.

- 8. Verify password and click Create Account.
- 9. Your will see the screen below with a note that an email has been sent to you.

|                                                            | CLEVELAND<br>Etropolitan<br>100l district |  |  |  |
|------------------------------------------------------------|-------------------------------------------|--|--|--|
| Sign In                                                    |                                           |  |  |  |
| An email has been sent to you. Please verify your account. |                                           |  |  |  |
| Email Address                                              |                                           |  |  |  |
| Password                                                   |                                           |  |  |  |
| Sign In                                                    |                                           |  |  |  |
| Create Account                                             | Forgot Password                           |  |  |  |
|                                                            |                                           |  |  |  |
| workday.                                                   |                                           |  |  |  |
| © 2018 Workday, Inc. All rights reserved.                  |                                           |  |  |  |

- **10.** Return to your email account to view the email. The email will contain a link to activate your account.
- **11.**Click the link in the email to verify your account. A new tab will appear and state account activated.
- **12.** The registration process requires the completion of the registration form and submission of all required documentation.
- **13.** Follow the steps below to complete the registration process. (**Note:** Use the same email address and password you used to create the account).

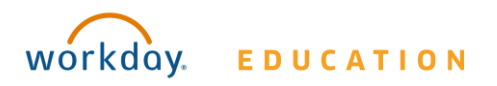

# New Supplier Registration

# Instructions

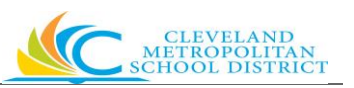

| TASK | Description –<br>Navigation                                                                                                    | INSTRUCTIONS                                                                                                    |
|------|----------------------------------------------------------------------------------------------------|----------------------------------------------------------------------------------------------------|
| 1    | Sign in to the External<br>Supplier Registration<br>Site                                                                                                    | You should see the screen below. Enter the email address and password you provided earlier for creating an account.         Image: Cleveland control of the screen below is the screen below. Enter the email address and password you provided earlier for creating an account.         Image: Cleveland control of the screen below. Enter the email address and password you provided earlier for creating an account.         Image: Cleveland control of the screen below. Enter the email address control of the screen below. Enter the screen below. Enter the screen below. Ente |
| 2    | Open the Registration form                                                                                                    | Click the Register button. It should redirect you to the application.                                                                                                    |
| 3    | Complete Registration<br>Business Contact<br>section                                                                                                    | Complete the following information:<br>Business Name<br>Supplier Category<br>Tax ID<br>Accepted Payments Types<br>Default Payment Type<br>Accepted Currencies<br>Default Currency<br>Click box Add Primary Phone<br>Country Phone code<br>Area Code<br>Phone number<br>Phone Device<br>Email Address<br>Remit-to address                                                                                                    |
| 4    | Complete the Banking<br>and Payments section<br>(OPTIONAL – NOT<br>REQUIRED)<br>Please note: While this<br>section is optional, if<br>you start entering<br>banking information, the<br>system will require you<br>to complete the process<br>before moving to the<br>next section. | Complete the following information:<br>Payment Types<br>Country<br>Account Type<br>Bank Name<br>Routing Transit Number<br>Account Number                                                                                                    |

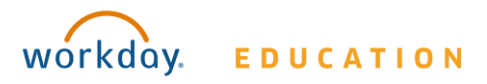

# New Supplier Registration

### Instructions

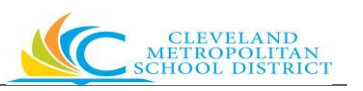

| TASK | Description –<br>Navigation                 | INSTRUCTIONS                                                                                                    |
|------|---------------------------------------------|----------------------------------------------------------------------------------------------------|
| 5    | Complete the Contact<br>Information section | <ul> <li>Complete the following information:</li> <li>Country</li> <li>First and Last name</li> <li>Click Add Primary Phone</li> <li>Country Code</li> <li>Area Code</li> <li>Phone Number</li> <li>Phone Device</li> <li>Email Address</li> <li>Are you the preferred contact?</li> <li>Were you referred by an employee of CMSD or school?</li> <li>Are you a current employee of CMSD?</li> <li>Are you part of a Co-op contract or state term agreement?</li> <li>If you selected other in the question above, please input the co-op or state term agreement you are in that was not listed. If you did not select other, please skip question. * (if applicable)</li> <li>What is your preferred delivery option for purchase orders?</li> <li>Is there any additional relevant information you would like to share? (If applicable)</li> <li>Date Completed</li> </ul> |
| 6    | Complete the<br>Attachments section         | <ul> <li>Attach your completed W-9 Form</li> <li>Attach verification of your current bank routing<br/>number bank and account number</li> </ul>                                                                                                    |
| 7    | Complete the Signature section              | <ul> <li>Complete the following:</li> <li>Click and read the Terms of Use &amp; Disclaimer.<br/>The document will be redirected to a downloadable<br/>format.</li> <li>Read the terms and use before signing.</li> <li>Close Terms of Use &amp; Disclaimer tab on your</li> <li>browser</li> <li>Workday clevelandmetro: ×</li> <li>Click accept</li> <li>Complete name in Signature</li> <li>Click Next</li> </ul>                                                                                                    |
| 8    | Review the Summary section                  | Review the Summary page to confirm all fields are accurate.<br>Then hit <b>Submit</b> .                                                                                                    |

**14.** By reading, accepting and signing that you've read, understand and accept the disclaimer you have completed the registration process.

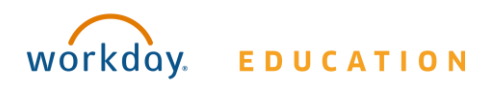

# New Supplier Registration Instructions

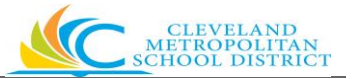

**15.**Once you submit your application, the registration process is complete. You can review the status of your application on the Supplier Registration home page (see example on the next page).

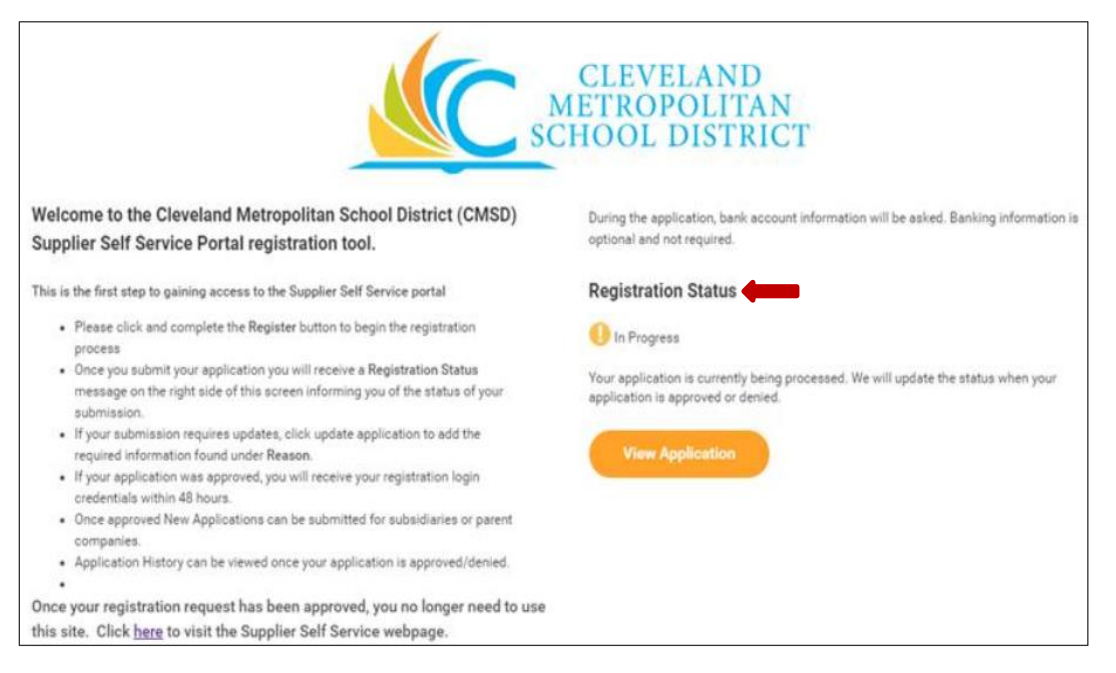

**16.** If you do not receive notification within three business days, contact us at <u>SupplierSelfService@clevelandmetroschools.org</u>.

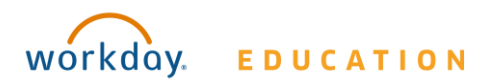